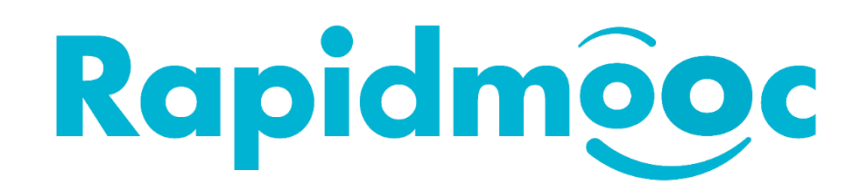

## Pas d'affichage sur l'écran externe

Le mélangeur vidéo est réglé par défaut sur 30 images par seconde. Certains téléviseurs ou écrans externes ne prennent pas en charge cette fréquence d'images et il est nécessaire de la modifier en 50 ou 60.

Quittez l'application **Rapidmooc** et passez à l'interface utilisateur de **Windows**.

Dans le menu Démarrer de Windows (B), ouvrez le dossier Blackmagic Design et cliquez sur ATEM Software Control.

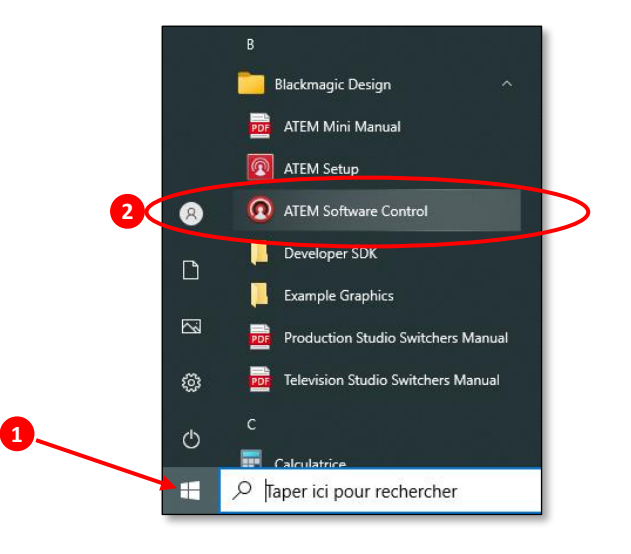

Dans l'application ATEM Software Control, cliquez sur l'icône de la roue dentée () en bas à gauche de la fenêtre comme ci-dessous, pour accéder aux Paramètres.

| ATEM Software Control                                |                                            | Blackmagicdesign                                                                                           |
|------------------------------------------------------|--------------------------------------------|----------------------------------------------------------------------------------------------------|
| Programme<br>Tana Zana Jana Jana Tana Tana Tana Tana | Danitici Suvata                            | Plattes Letteur mulamidia Sorrie<br>Générateurs de couleurs<br>DIK1 Incrustation en amont 1<br>Transitions |
|                                                      |                                            | Darlo<br>1:00<br>Fondu au noi/                                                                             |
|                                                      | Style de crantation<br>Max Der Guine Court | ndu au noir                                                                                                |
|                                                      |                                            | 00 [78]                                                                                                    |

Dans l'onglet Général de la fenêtre popup qui est apparue, cliquez sur le menu déroulant du champ Standard vidéo et le passez à 1080p60. Validez ensuite les nouveaux paramètres en cliquant sur le bouton Configurer.

| 1 | Général    | Audio        | Libellés                                      | 1080p24<br>1080p25<br>1080p29.97 | Réglage à distance |            |
|---|------------|--------------|-----------------------------------------------|----------------------------------|--------------------|------------|
|   | Vidéo      | lard vidéo : | 1080p30<br>1080p50<br>1000p50.04<br>1080p60 2 | 3                                | Configurer         |            |
|   |            |              |                                               |                                  |                    |            |
|   |            |              |                                               |                                  |                    |            |
|   |            |              |                                               |                                  |                    |            |
|   | Bibliothèq | ue de médias |                                               |                                  |                    |            |
|   |            |              |                                               |                                  |                    | Configurer |
|   |            |              |                                               |                                  |                    |            |
|   | Contrôle d | les caméras  |                                               |                                  |                    |            |
|   |            |              |                                               |                                  |                    |            |
|   |            |              |                                               |                                  |                    |            |
|   |            |              |                                               |                                  |                    |            |
|   |            |              |                                               |                                  |                    |            |
|   |            |              |                                               |                                  |                    | Terminer   |

Cliquez ensuite sur le bouton **Terminer** et quittez l'application **ATEM Software Control**.

Il est à noter que **l'ATEM Software Control** et l'application **Rapidmooc** ne doivent pas être exécutés en même temps lors de la modification.